# MODUL PRAKTIKUM 07 STATIC ROUTING CISCO

# TUJUAN

Setelah praktikum dilaksanakan, peserta praktikum diharapkan memiliki kemampuan

- 1. Melakukan konfigurasi dasar Cisco Router
- 2. Melakukan konfigurasi Static Routing dengan text-mode pada Cisco Router

#### PERANGKAT

Perangkat yang digunakan untuk praktikum adalah sbb :

- 1. Windows XP
- 2. Packet Tracer 3.2

#### **PROSEDUR PRAKTIKUM**

Berikut topologi yang akan dijadikan materi praktikum :

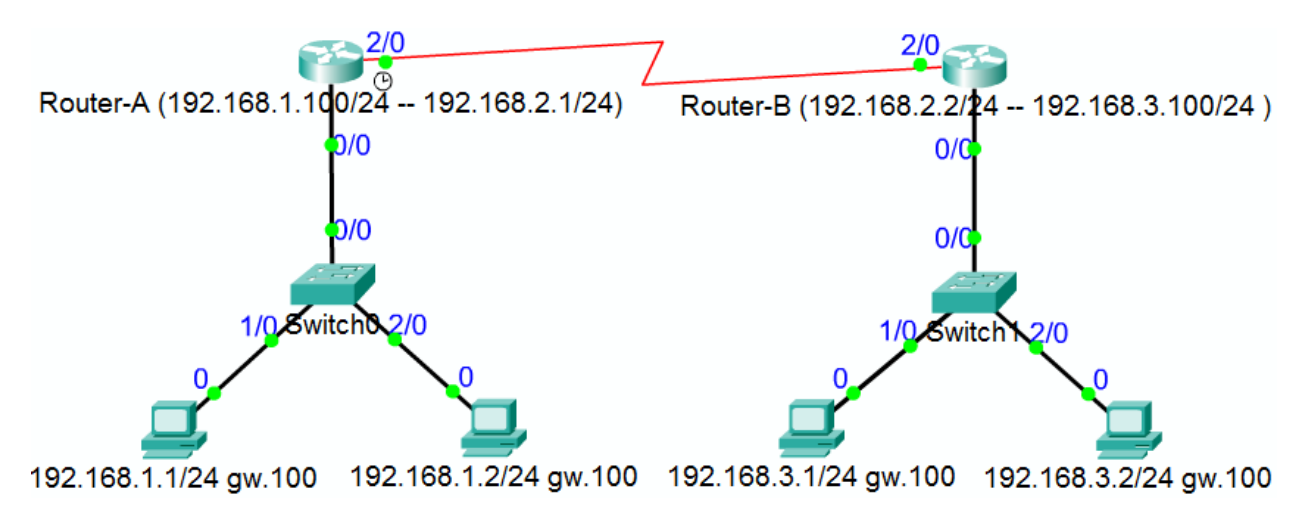

## 1. Konfigurasi pada Router-A

a. Konfigurasi dasar

|                                                                        | Perin                       | Keterangan                      |                              |                                     |
|------------------------------------------------------------------------|-----------------------------|---------------------------------|------------------------------|-------------------------------------|
| Router0>enable                                                         |                             |                                 | Berpindah ke Privileged Exec |                                     |
| Router0# <mark>configure</mark>                                        | terminal                    | Masuk Mode Global Configuration |                              |                                     |
| Router0(config)# <mark>h</mark>                                        | <mark>ostname Route</mark>  | Mengganti nama router           |                              |                                     |
| Router-A(config)# <mark>interface FastEthernet 0/0</mark>              |                             |                                 |                              | Masuk Mode Interface Configuration  |
| Router-A(config-i                                                      | f)# <mark>ip address</mark> | Memberi IP Address              |                              |                                     |
| Router-A(config-if)# <mark>no_shutdown</mark>                          |                             |                                 |                              | Mengaktifk an interface             |
| Router-A(config-if)# <mark>exit</mark>                                 |                             |                                 |                              | Keluar dari Interface Configuration |
| Router-A(config)# <mark>interface serial 2/0</mark>                    |                             |                                 |                              | Masuk Mode Interface Configuration  |
| Router-A(config-if)# <mark>ip address 192.168.2.1 255.255.255.0</mark> |                             |                                 |                              | Memberi IP Address                  |
| Router-A(config-if)# <mark>clock rate 56000</mark>                     |                             |                                 |                              | Memberikan clock-rate 56Kbps        |
| Router-A(config-if)# <mark>no_shutdown</mark>                          |                             |                                 |                              | Mengaktifk an interface             |
| Router-A(config-if)# <mark>exit</mark>                                 |                             |                                 |                              | Keluar dari Interface Configuration |
| Router-A(config)# <mark>exit</mark>                                    |                             |                                 |                              | Keluar dari Global Configuration    |
| Router-A# <mark>show ip interface brief</mark>                         |                             |                                 | Melihat IP Address           |                                     |
| Interface                                                              | IP-Address                  | OK? Method Status               | Protocol                     |                                     |
| FastEthernet0/0                                                        | 192.168.1.100               | YES manual up                   | up                           |                                     |
| FastEthernet1/0                                                        | unassigned                  | YES manual down                 | down                         |                                     |
| Serial2/0                                                              | 192.168.2.1                 | YES manual up                   | up                           |                                     |
| Serial3/0                                                              | unassigned                  | YES manual down                 | down                         |                                     |
| FastEthernet4/0                                                        | unassigned                  | YES manual down                 | down                         |                                     |
| FastEthernet5/0                                                        | unassigned                  | YES manual down                 | down                         |                                     |

# b. Konfigurasi static routing Perintah : ip route <destination-network> <destination-subnetmask> <next-hop-ip>

| Perintah                                                                      | Keterangan                      |
|-------------------------------------------------------------------------------|---------------------------------|
| Router-A# <mark>show ip route</mark>                                          | Melihat Routing Table           |
| Codes: C - connected, S - static, I - IGRP, R - RIP, M -                      |                                 |
| <pre>mobile, B - BGP[truncated]</pre>                                         |                                 |
| Gateway of last resort is not set                                             |                                 |
| C 192.168.1.0/24 is directly connected, FastEthernet0/0                       |                                 |
| C 192.168.2.0/24 is directly connected, FastEthernet1/0                       |                                 |
| Router-A# <mark>configure terminal</mark>                                     | Masuk Mode Global Configuration |
| Router-A(config)# <mark>ip route 192.168.3.0 255.255.255.0 192.168.2.2</mark> | Menam bah Routing Table         |
|                                                                               |                                 |

| Router-A# <mark>show ip route</mark>                     |                                                       |                       |  |  |
|----------------------------------------------------------|-------------------------------------------------------|-----------------------|--|--|
| Codes: C - connected, S - static, I - IGRP, R - RIP, M - |                                                       | Melihat Routing Table |  |  |
| <pre>mobile, B - BGP[truncated]</pre>                    |                                                       |                       |  |  |
| С                                                        | 192.168.1.0/24 is directly connected, FastEthernet0/0 |                       |  |  |
| С                                                        | 192.168.2.0/24 is directly connected, FastEthernet1/0 |                       |  |  |
| 5                                                        | 192.168.3.0/24 [1/0] via 192.168.2.2                  |                       |  |  |
| s                                                        | 192.168.3.0/24 [1/0] via 192.168.2.2                  |                       |  |  |

## c. Melihat dan menyimpan konfigurasi keseluruhan

| Perintah                                       | Keterangan                                                                  |
|------------------------------------------------|-----------------------------------------------------------------------------|
| Router-A# <mark>show_running-config</mark>     | Melihat Running-Configuration di RAM                                        |
| Current configuration:                         |                                                                             |
| !                                              |                                                                             |
| version 12.2                                   |                                                                             |
| !                                              |                                                                             |
| hostname Router-A                              |                                                                             |
| !                                              |                                                                             |
| interface FastEthernet0/0                      |                                                                             |
| ip address 192.168.1.100 255.255.255.0         |                                                                             |
| !                                              |                                                                             |
| interface FastEthernet1/0                      |                                                                             |
| no ip address                                  |                                                                             |
| !                                              |                                                                             |
| interface Serial2/0                            |                                                                             |
| ip address 192.168.2.1 255.255.255.0           |                                                                             |
| clock rate 56000                               |                                                                             |
|                                                |                                                                             |
| [truncated]                                    |                                                                             |
|                                                |                                                                             |
| 1p route 192.168.3.0 255.255.255.0 192.168.2.2 |                                                                             |
| !                                              |                                                                             |
| !<br>line con 0                                |                                                                             |
|                                                |                                                                             |
| !<br>ond                                       |                                                                             |
| Pouton Attenny nunning config stantum config   | Monyimpon konfigurasi ka NVPAM                                              |
| Router-A#copy fulling-config                   | Meliyinipan Koningurasi Ke NV KAM<br>Melihat Startup Configuration di NVPAM |
|                                                | Mennat Startup-Configuration of NV NAM                                      |
| version 12 2                                   |                                                                             |
| !                                              |                                                                             |
| hostname Router-Α                              |                                                                             |
|                                                |                                                                             |
| interface FastEthernet0/0                      |                                                                             |
| ip address 192.168.1.100 255.255.255.0         |                                                                             |
|                                                |                                                                             |
| interface FastEthernet1/0                      |                                                                             |
| no ip address                                  |                                                                             |
| !                                              |                                                                             |
| interface Serial2/0                            |                                                                             |
| ip address 192.168.2.1 255.255.255.0           |                                                                             |
| clock rate 56000                               |                                                                             |

Modul Praktikum Jaringan Komputer - Fakultas Teknologi Informasi, Universitas Kristen Maranatha Bandung

```
!
...[truncated]...
!
ip route 192.168.3.0 255.255.0 192.168.2.2
!
!
line con 0
!
End
```

#### 2. Konfigurasi pada Router-B

a. Konfigurasi keseluruhan dari Router-B

| Perintah                                       | Keterangan                             |
|------------------------------------------------|----------------------------------------|
| Router-B# <mark>show_startup-config</mark>     | Melihat Startup-Configuration di NVRAM |
| !                                              |                                        |
| version 12.2                                   |                                        |
| !                                              |                                        |
| hostname Router-B                              |                                        |
|                                                |                                        |
| interface FastEthernet0/0                      |                                        |
| 1p address 192.168.3.100 255.255.255.0         |                                        |
| :<br>intenface EactEthennet1/0                 |                                        |
| no in address                                  |                                        |
|                                                |                                        |
| interface Serial2/0                            |                                        |
| ip address 192.168.2.2 255.255.255.0           |                                        |
| !                                              |                                        |
| interface Serial3/0                            |                                        |
| no ip address                                  |                                        |
| !                                              |                                        |
| interface FastEthernet4/0                      |                                        |
| no ip address                                  |                                        |
|                                                |                                        |
| interface FastEthernet5/0                      |                                        |
| no ip address                                  |                                        |
| $\frac{1}{100}$                                |                                        |
| Ip Pouce 192.108.1.0 255.255.255.0 192.108.2.1 |                                        |
|                                                |                                        |
| line con Ø                                     |                                        |
| 1                                              |                                        |
| End                                            |                                        |

#### 3. Menghapus konfigurasi yang salah

Menghapus konfigurasi / perintah yang salah dengan menggunakan "no <perintah>".

Contoh untuk menghapus IP Address :

Router-A(config-if)#no ip address 192.168.1.100 255.255.255.0